# User Manual PraxCloud

## Stap 1: BlueTooth verbinding maken

- 1. Bevestig de cadanssensor (2) om de crank (1) en zorg dat de app geopend is
- 2. Selecteer 'Instellingen' in de App, gevolgd door 'BLE Instellingen'
- 3. Activeer de sensor door te fietsen
- 4. Selecteer de sensor en wacht op de melding 'Successfully connected'
- 5. Wacht op de signaal sterkte (minimaal 'Goed') en batterij signaal
- 6. Klik vervolgens nogmaals op 'Instellingen', gevolgd door 'Startscherm'

## Stap 2: Kies uit PraxFit - PraxSpin - PraxFilm

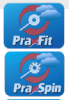

Pra Filn

PraxFit: gebaseerd op beweging (RPM)

PraxSpin: gebaseerd op gemiddelde snelheid

PraxFilm: gebaseerd op beweging met vaste snelheid

- 1. Maak een keuze en selecteer een route / film
- 2. Start met fietsen, de route verschijnt
- 3. Zodra je stopt met fietsen verschijnt het pauze venster
- 4. Herstart fietsen, de locator verschijnt, tik op button 1 6 voor een ander startpunt

#### Geen connectie met sensor

Voer onderstaande stappen uit en controleer per onderdeel of het daarna functioneert

- 1. Controleer of de sensor aan de crank is bevestigd (foto 1)
- 2.Ga naar stap 1 (BlueTooth verbinding maken), tik op verbinding verbreken, selecteer vervolgens opnieuw de sensor, herinstalleer de sensor (onderdeel 4 en 5 van stap 1)
- 3. Controleer het batterij percentage, indien er geen getal verschijnt, de sensor resetten (batterij er uithalen en opnieuw er in plaatsen), indien het batterij percentage lager is dan 15% dan moet de batterij worden vervangen
- 4. Herstart de Android Tablet
- 5. Indien het probleem niet is opgelost, kies de optie PraxSpin en contact uw dealer of mail service@praxtour.com

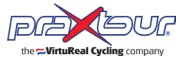

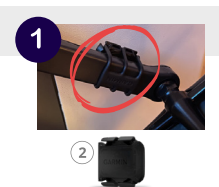